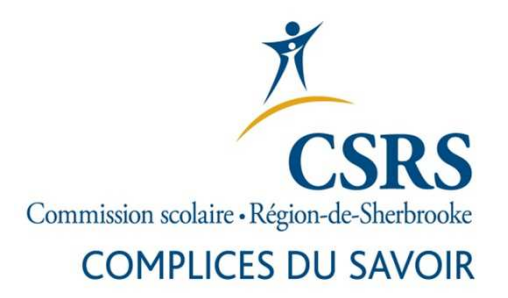

# Guide d'inscription au formulaire de demande d'emploi en ligne

#### **Ouvrir le navigateur (Google Chrome)**

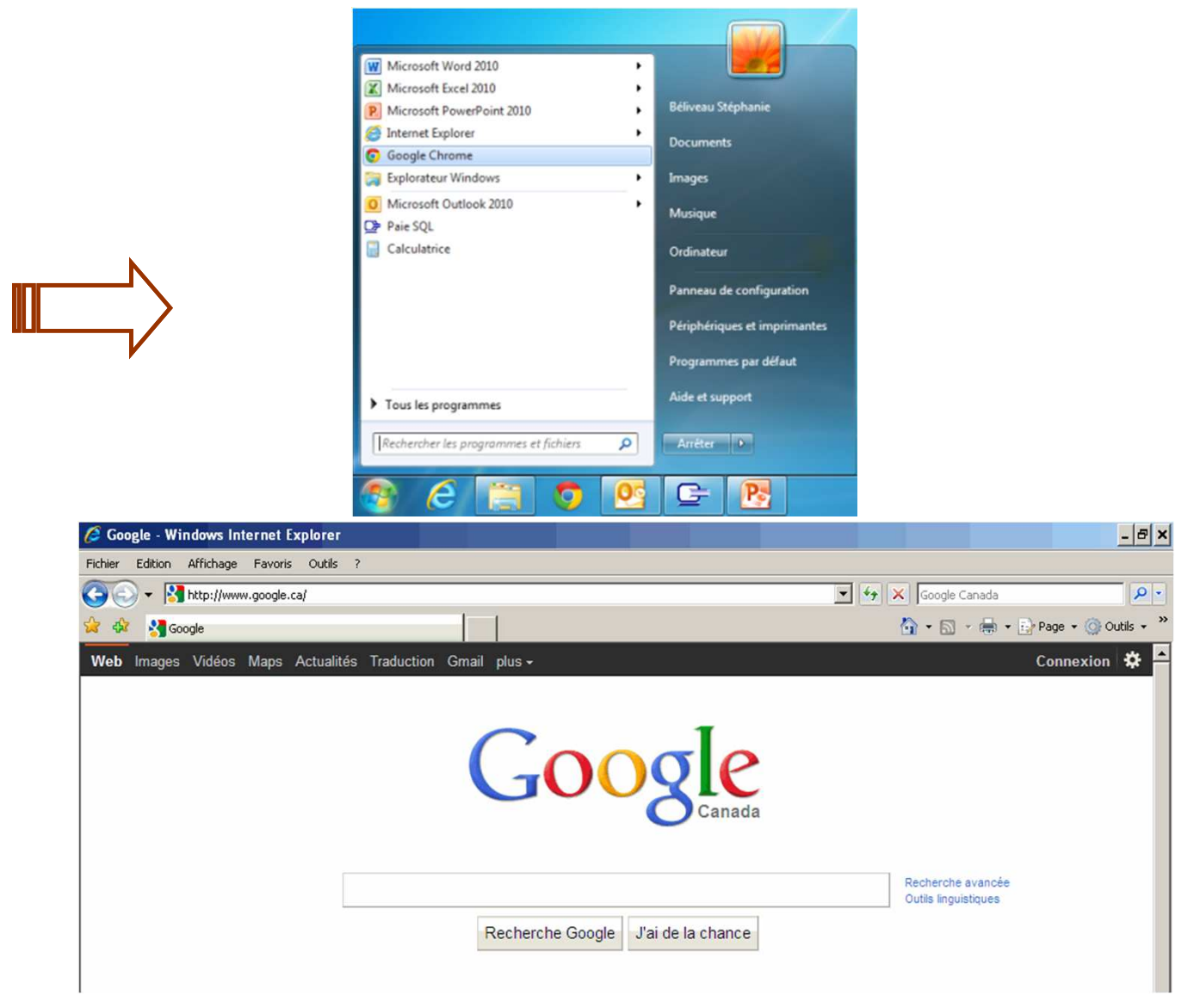

## Tapez <u>emplois.csrs.qc.ca</u> dans la <u>barre d'adresse</u>. <u>N'inscrivez rien</u> dans « Google ».

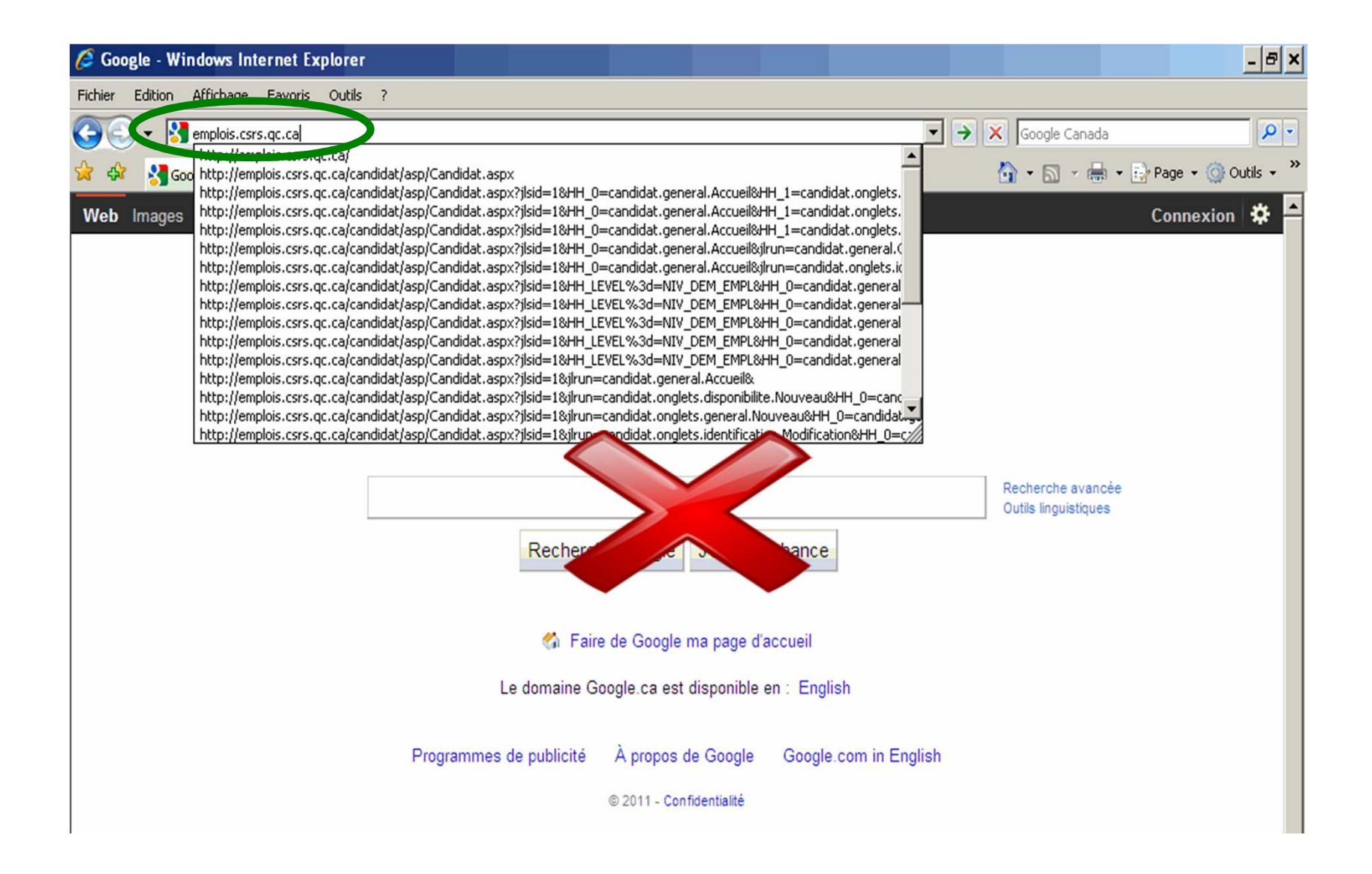

# Voici la page d'accueil du formulaire de demande d'emploi de la CSRS.

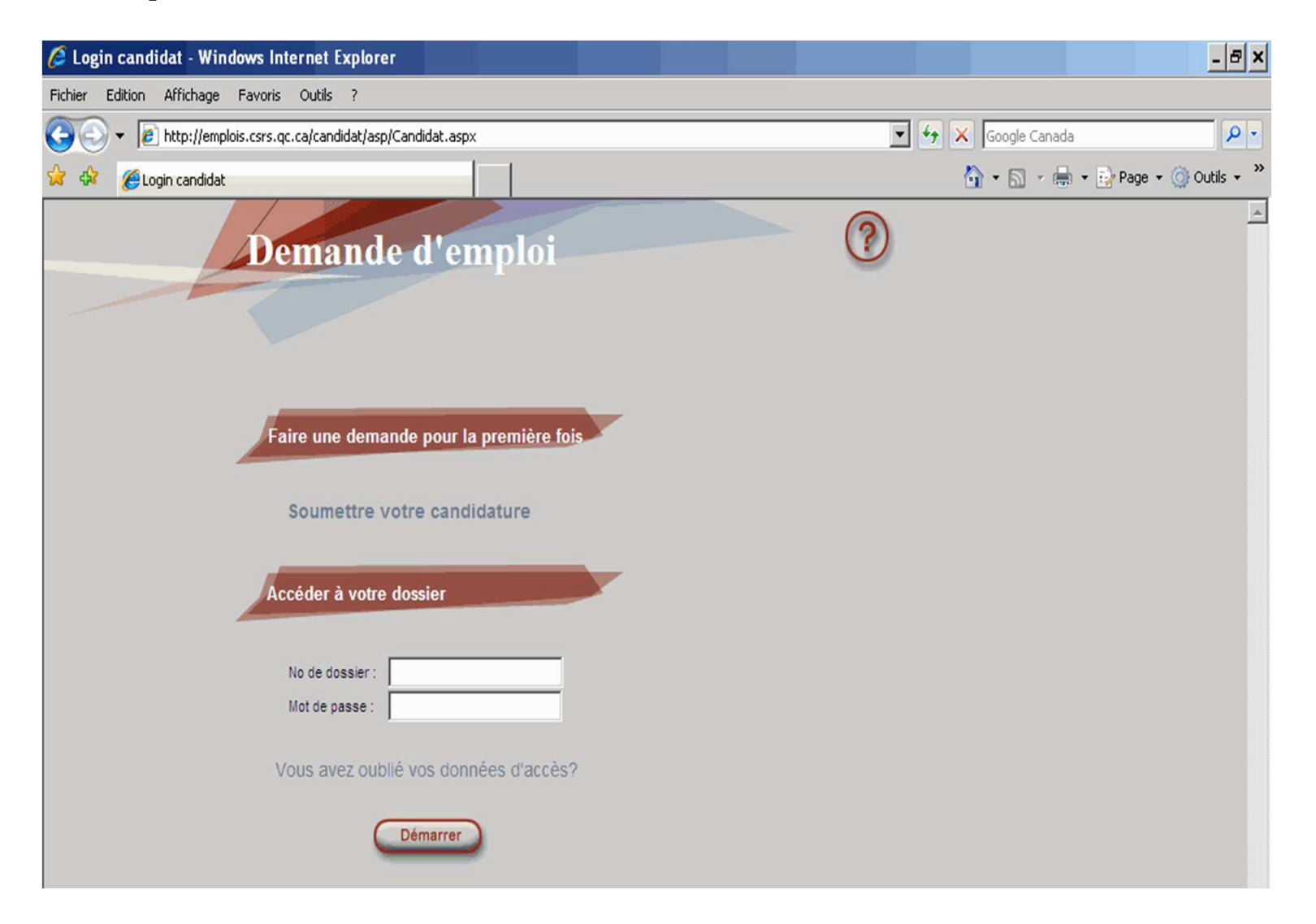

#### **Cliquez sur**

« Soumettre votre candidature ».

Si vous détenez déjà un numéro de matricule et que vous consultez vos talons de paie par internet, cliquez également sur

« <u>Soumettre votre candidature</u> », cliquez ensuite sur « <u>cliquez ici</u> » et entrez les informations demandées.

\* Mettre des espaces dans le NAS et non des traits-d 'union.

Demande d'emploi

Faire une demande pour la première fois

Oumettre votre candidature

Acéder à votre dossier

Mo de passe :

Dous avez oublié vos données d'accès?

Cliquez ensuite sur « rechercher ».

En bas du formulaire, entrez le même mot de passe que vous utilisez lorsque vous consultez vos talons de paie.

Si vous ne consultez pas vos talons de paie par internet, remplissez directement les informations demandées et choisissez-vous un mot de passe.

| oublié votre mot de passe, cliquez sur<br>« <u>Vous avez oublié vos données d'accès</u> ».                                                                   | Demande d'emploi                                                                                                    |
|----------------------------------------------------------------------------------------------------|----------------------------------------------------------------------------------------------------|
| Oubli du mot de passe<br>Entrez votre nom, prénom et adresse de courrier électronique pour recevoir<br>te se de l'activit de deserver recevoir               | Faire une demande pour la première fois         Soumettre votre candidature         Accéder à votre dossier         No de dossier:         Double         Vous avez oublié vos données d'accès?         Démarrer |
| Votro codo diaccos ot votro mot do hasso har colliniol                                                                                                    |                                                                                                    |
| Les informations doivent correspondre exactement à celles fournies dans votre demande d'emploi.     Entrez de       Nom :                                    | vos coordonnées; un mot<br>passe temporaire vous sera<br>envoyé par courriel.                                                                                                    |
| Les informations doivent correspondre exactement à celles fournies dans<br>votre demande d'emploi.  Nom :  Prénom :  Adresse électronique :  Envoyer Défaire | vos coordonnées; un mot<br>passe temporaire vous sera<br>envoyé par courriel.                                                                                                    |

# **Complétez le questionnaire**

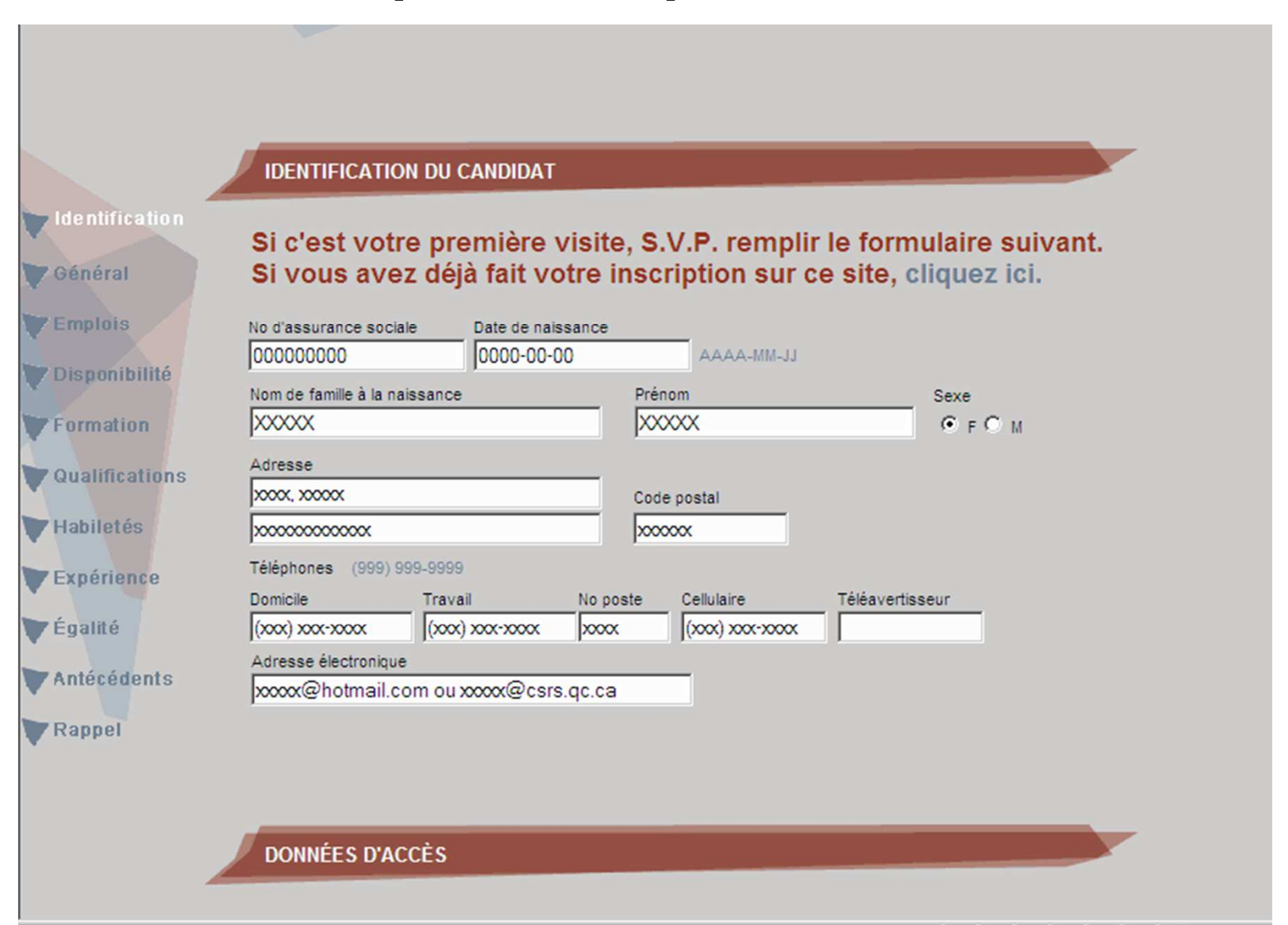

## Une fois toutes vos coordonnées inscrites, passez à « DONNÉES D'ACCÈS ».

|                                                              | x000000000000             |                      | 2000     | oox               |                 |
|--------------------------------------------------------------|---------------------------|----------------------|----------|-------------------|-----------------|
|                                                              | Téléphones (999) 999-9    | 9999                 |          |                   |                 |
|                                                              | Domicile Tr               | ravail               | No poste | Cellulaire        | Téléavertisseur |
|                                                              | (xoox) xoox-xoox (xoox)   | (xoox) xoox-xooox    | x000X    | (x00x) x00x-x000x |                 |
| Vous devez CHOISIR un mot de passe d'une                     | Adresse électronique      | ou www@cere          | 00.03    | -                 |                 |
|                                                              | poorenounal.com           | 00,000,000,000,0013. | .qc.ca   |                   |                 |
| \ longueur <u>minimale</u> de 8 caracteres /                 |                           |                      |          |                   |                 |
| (lettres chiffres ou lettres et chiffres)                    |                           |                      |          |                   |                 |
|                                                              | _                         |                      |          |                   |                 |
|                                                              | DONNÉES D'ACCÈ            | S                    |          |                   |                 |
|                                                              |                           |                      |          |                   |                 |
|                                                              |                           |                      |          |                   |                 |
|                                                              |                           |                      |          |                   |                 |
|                                                              | Mot de passe              | •••••                | a .      | Longueur mini     | imum : 8        |
|                                                              | Vérification du mot de pa | 460                  |          | Longueur mini     | imum : 8        |
|                                                              |                           |                      |          |                   |                 |
| Confirmer vetre met de neese en                              |                           |                      |          |                   |                 |
| Confirmez votre mot de passe en                              |                           | Enregistrer          | Sui      | vant D            | éfaire          |
| l'inscrivant à nouveau dans                                  |                           |                      |          |                   |                 |
|                                                              |                           |                      |          |                   |                 |
| « verification du mot de passe ».                            |                           |                      |          |                   |                 |
|                                                              |                           |                      |          |                   |                 |
|                                                              |                           |                      |          |                   |                 |
|                                                              | Clia                      |                      |          | Enro              | aistror »       |
|                                                              |                           | lucz s               | sui «    |                   | gistiel ".      |
|                                                              | Clia                      |                      | NOU      | ito cu            | r " Suivent »   |
| DONNÉES D'ACCÈS                                              |                           | luez e               | #115u    | ile Su            | i « Suivant ».  |
|                                                              |                           |                      |          |                   |                 |
|                                                              |                           |                      |          |                   |                 |
|                                                              |                           |                      |          |                   |                 |
| Mot de passe Longueur minimum : 8                            |                           |                      |          |                   |                 |
| Vérification du mot de passe •••••••• Longueur migiturum : 8 |                           |                      |          |                   |                 |
|                                                              |                           |                      |          |                   |                 |
|                                                              |                           |                      |          |                   |                 |
|                                                              |                           |                      |          |                   |                 |
| Enregistrer Suivant Défaire                                  |                           |                      |          |                   |                 |
|                                                              | I                         |                      |          |                   |                 |

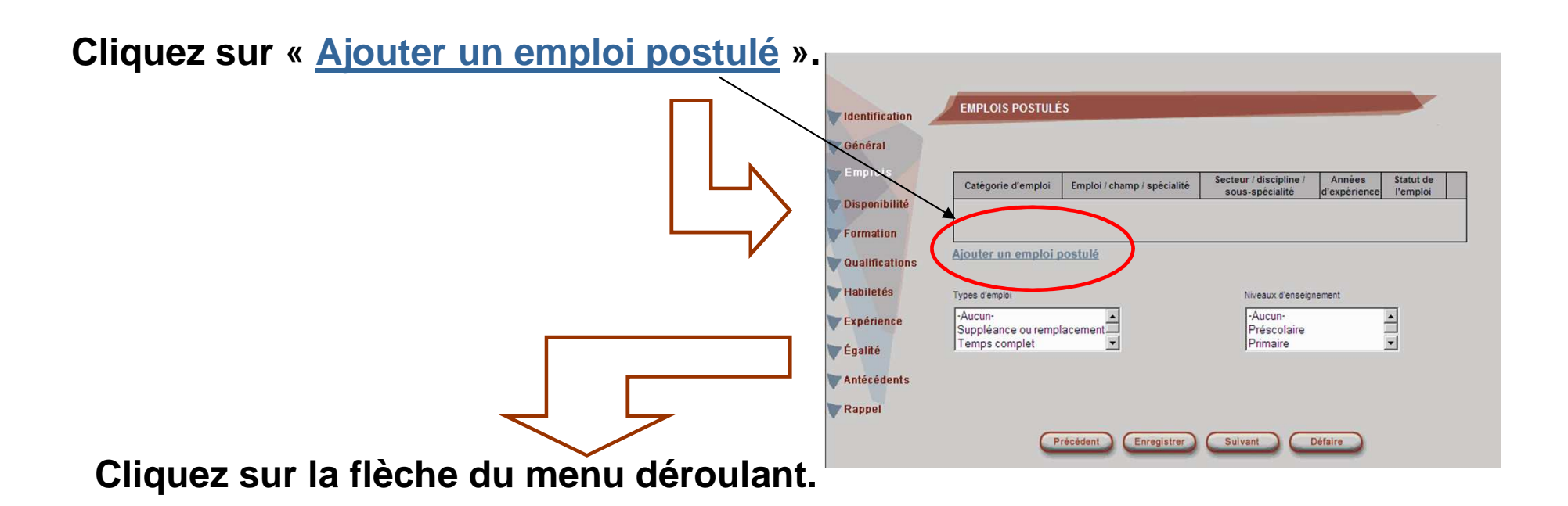

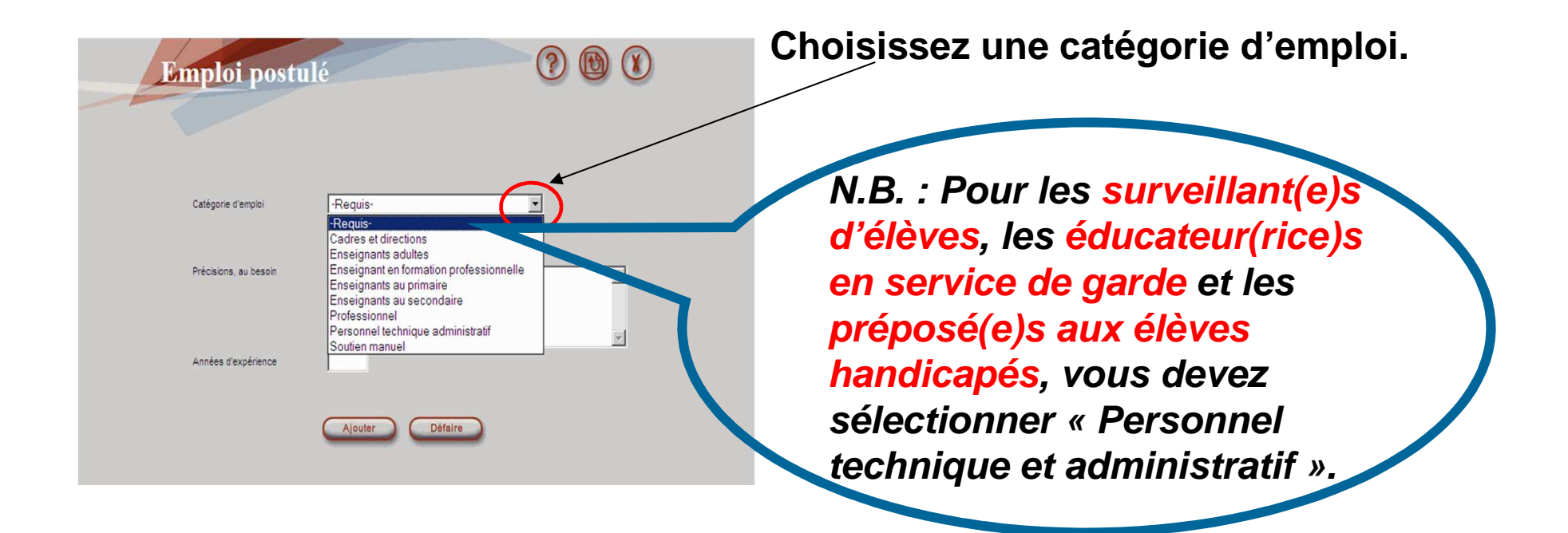

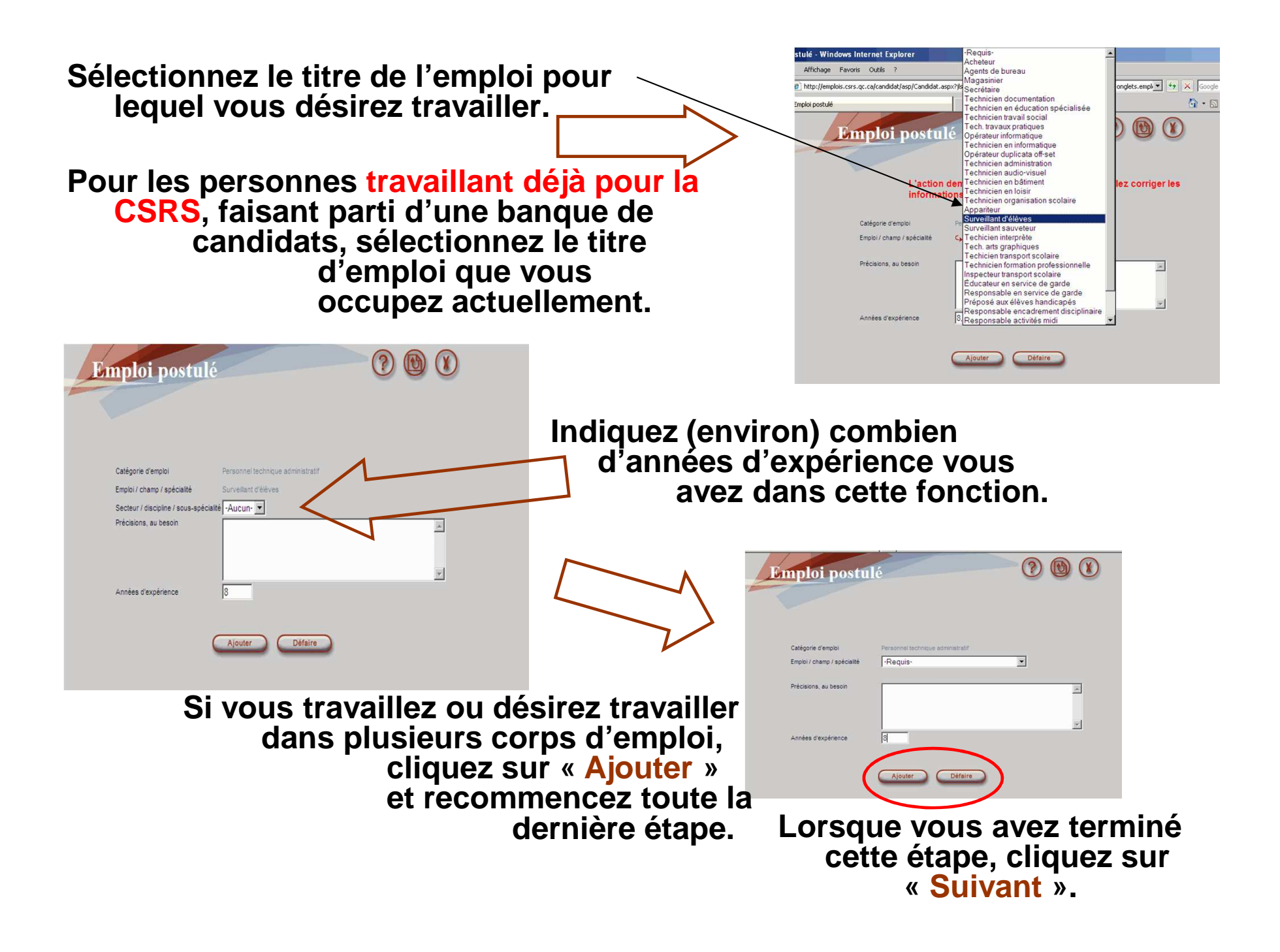

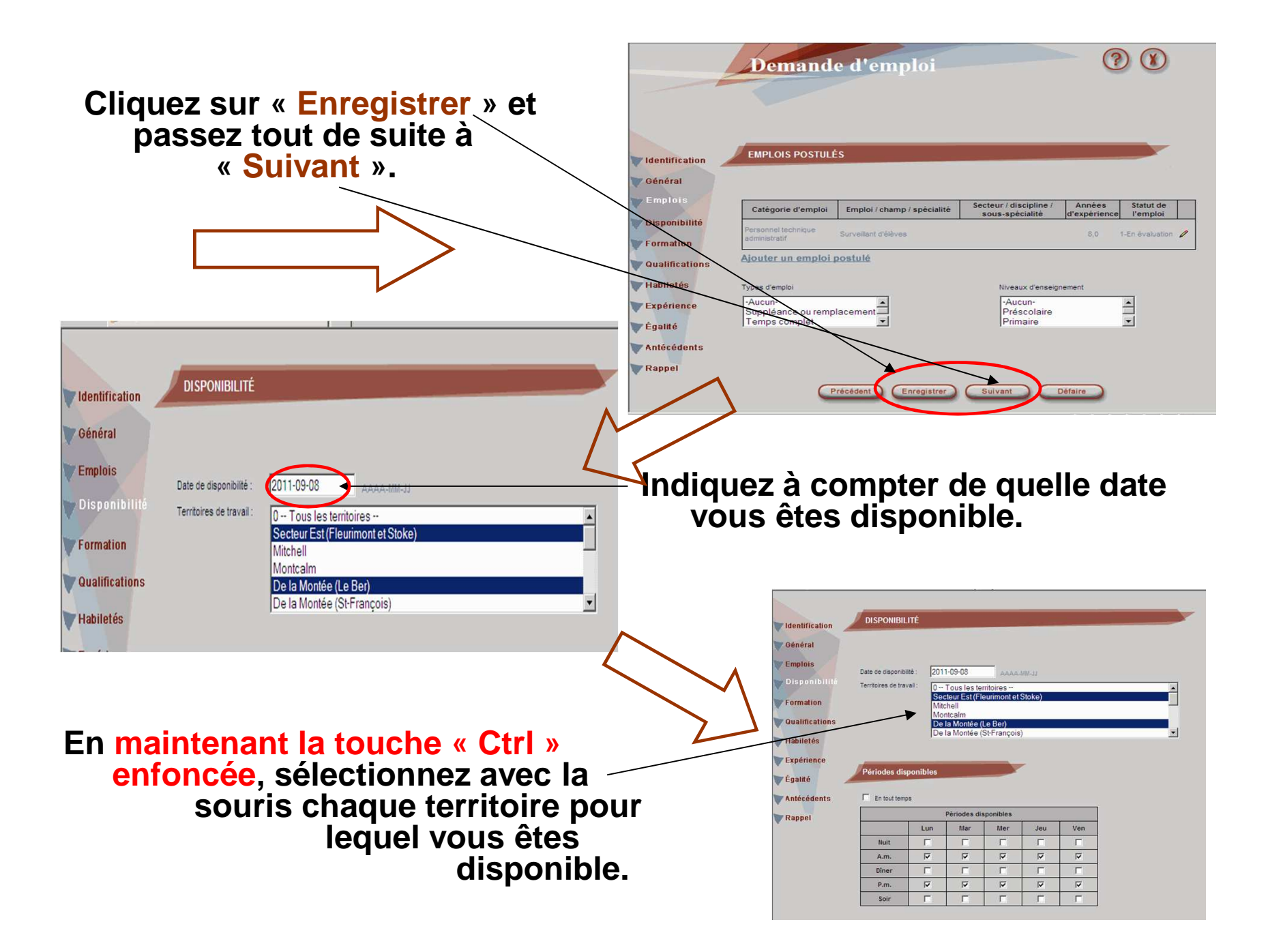

Indiquez vos disponibilités. Si vous n'êtes pas disponible actuellement, sélectionnez <u>une</u> case vis-à-vis « Nuit ».

<u>S'il y a lieu</u>, indiquez les périodes où vous êtes non disponible.

| 2 | i enoues uis | pomores |              |          |          |          |
|---|--------------|---------|--------------|----------|----------|----------|
|   | En tout temp | DS      |              |          |          |          |
|   |              |         | Périodes dis | ponibles |          |          |
|   |              | Lun     | Mar          | Mer      | Jeu      | Ven      |
| > | Nuit         |         | Γ            | Γ        |          |          |
|   | A.m.         | V       | ~            | ~        | <b>V</b> | <b>V</b> |
|   | Dîner        |         | Г            |          |          |          |
|   | P.m.         | V       | ~            | ~        | <b>V</b> | ▼        |
|   | Soir         |         |              | Γ        |          |          |

| Duri    |         |        |       | au      | 1       |        |                     |
|---------|---------|--------|-------|---------|---------|--------|---------------------|
|         | s       | epterr | bre 2 | 011 -   |         | 22     |                     |
| D       | L       | M      | M     | J       | V       | S      |                     |
|         |         |        |       | 1       | 2<br>[] | 3<br>Г |                     |
| 4       | 5       | 6<br>□ | 7     | 8       | 9       | 10     | Sélectionner mois   |
| 11<br>Г | 12<br>Г | 13     | 14    | 15<br>Г | 16      | 17     | Désélectionner mois |
| 18      | 19      | 20     | 21    | 22      | 23      | 24     |                     |
| 25      | 26      | 27     | 28    | 29      | 30      |        |                     |

N.B. : Lorsque vos disponibilités sont selon les jours cycles d'une année scolaire, vous pouvez vous aider du calendrier scolaire de l'année en cours pour entrer les journées en question. Vous ne pouvez pas entrer des ½ journées.

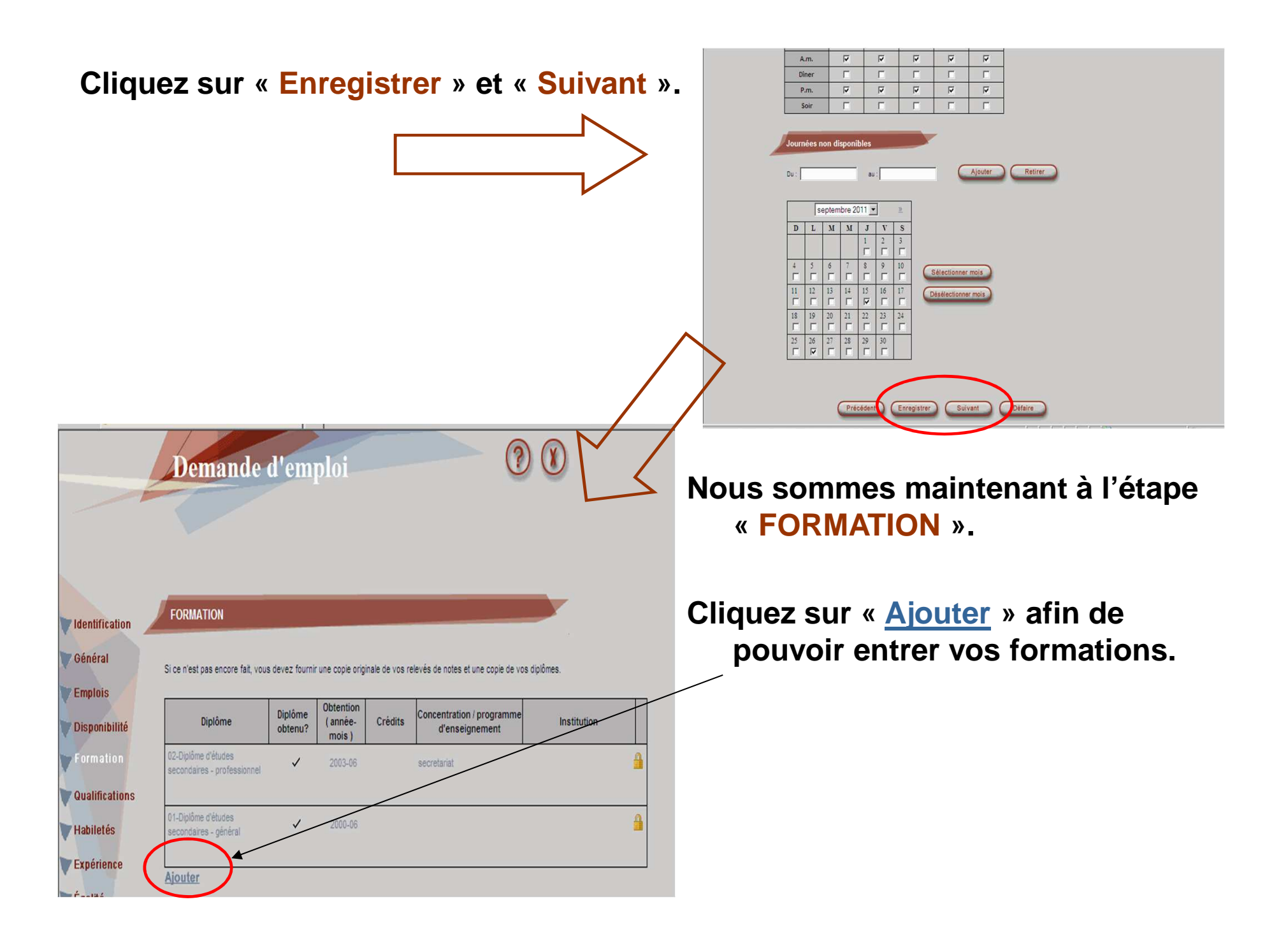

| Formation                                                     | 2 1 2      |
|---------------------------------------------------------------|------------|
| <ol> <li>Diplôme</li> <li>Diplôme obtenu?</li> </ol>          | -Requis-   |
| <ol> <li>Obtention (année-mois)</li> <li>Crédits</li> </ol>   | AAA-MM     |
| 5. Concentration / programme d'enseignement<br>6. Institution |            |
| Commentaire                                                   | ×          |
| Ajout                                                         | er Défaire |

- 1. Sélectionnez un diplôme;
- 2. Cochez si vous avez obtenu le diplôme;
- 3. Vers quelle année avez-vous obtenu votre diplôme;
- 4. Indiquez le nombre de crédits, s'il y a lieu;
- 5. Indiquez le programme ou la concentration, s'il y a lieu;
- 6. Dans quel établissement d'enseignement avez-vous suivi votre formation;
- 7. Commentaire(s), s'il y a lieu;
- 8. Cliquez sur « <u>Ajouter</u> »;
- 9. Répétez cette étape au besoin pour tous vos diplômes.

Si vous êtes un enseignant, dans « QUALIFICATIONS D'ENSEIGNEMENT », cochez si vous avez la qualification légale d'enseigner.

Cliquez ensuite sur « Ajouter ».

|                                                |                                          |                   |           |   | ~ ~ |
|------------------------------------------------|------------------------------------------|-------------------|-----------|---|-----|
|                                                |                                          |                   |           |   |     |
|                                                |                                          |                   |           |   |     |
|                                                |                                          |                   |           |   | _   |
| VIdentification                                | QUALIFICATIONS D'ENSEIGNE                | EMENT             |           |   |     |
| Général                                        |                                          |                   |           |   |     |
| Emplois                                        |                                          | -                 |           |   |     |
| Cilipiois ,                                    | Avez-vous une autorisation legale o ense | eigner? (         | Oui 🍋 Non |   |     |
| Disponibilité                                  | QUALIFICATIONS LÉ                        | GALES D'ENSEIGNEN | IENT      |   |     |
| Formation                                      | Type Date d'                             | expiration        | Numero    | - |     |
| Qualifications                                 | Ajouter                                  |                   |           |   |     |
| waanneenons                                    |                                          |                   |           |   |     |
| <b>Habiletés</b>                               |                                          |                   |           |   |     |
|                                                |                                          |                   |           |   |     |
| Expérience                                     |                                          |                   |           |   |     |
| Expérience                                     | AUTRES QUALIFICATIONS                    |                   |           |   |     |
| Expérience<br>Égalité                          | AUTRES QUALIFICATIONS                    |                   |           |   |     |
| Expérience<br>Égalité<br>Antécédents           | AUTRES QUALIFICATIONS                    |                   |           |   |     |
| Expérience<br>Égalité<br>Antécédents<br>Rappel | AUTRES QUALIFICATIONS                    |                   |           |   |     |

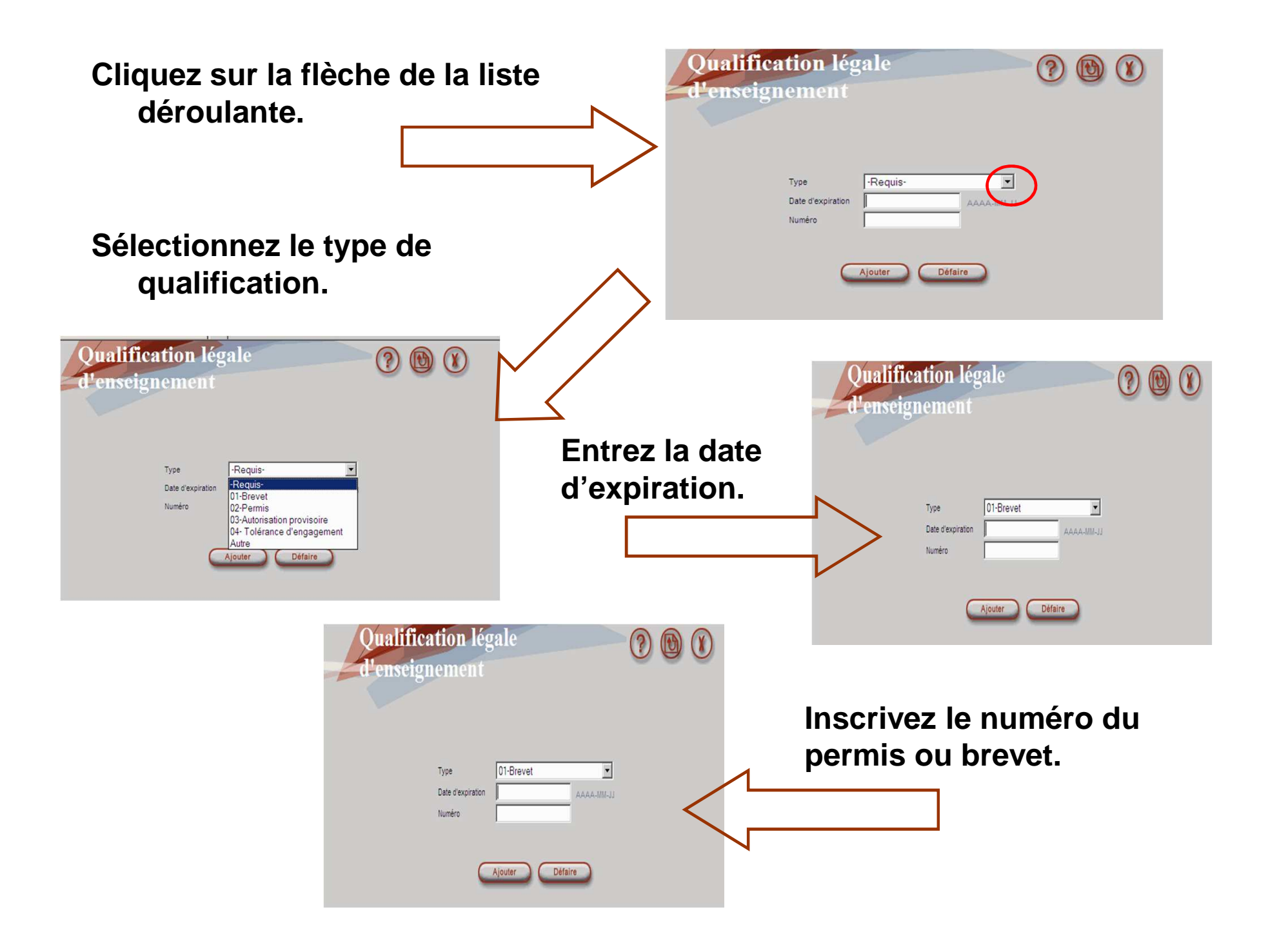

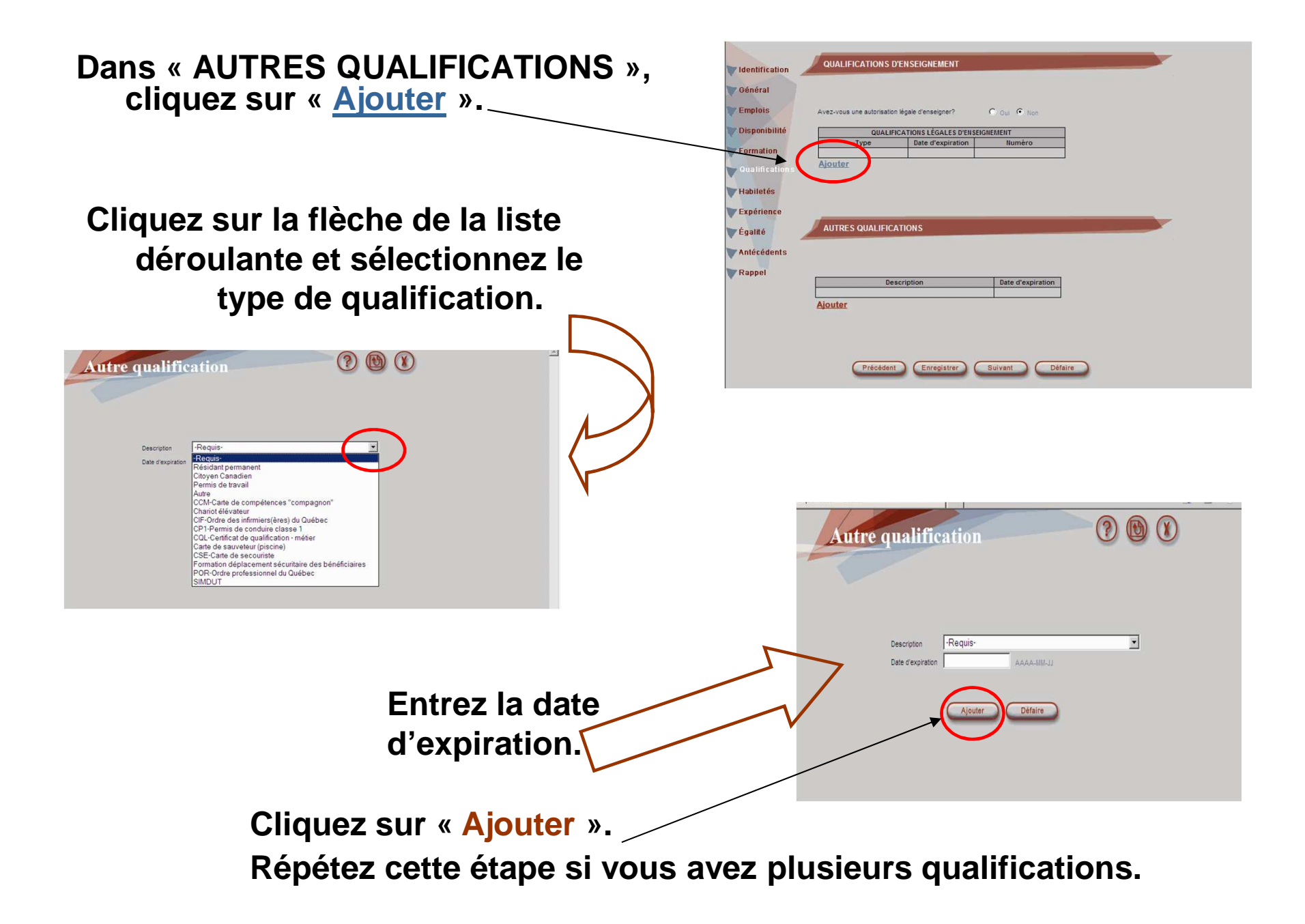

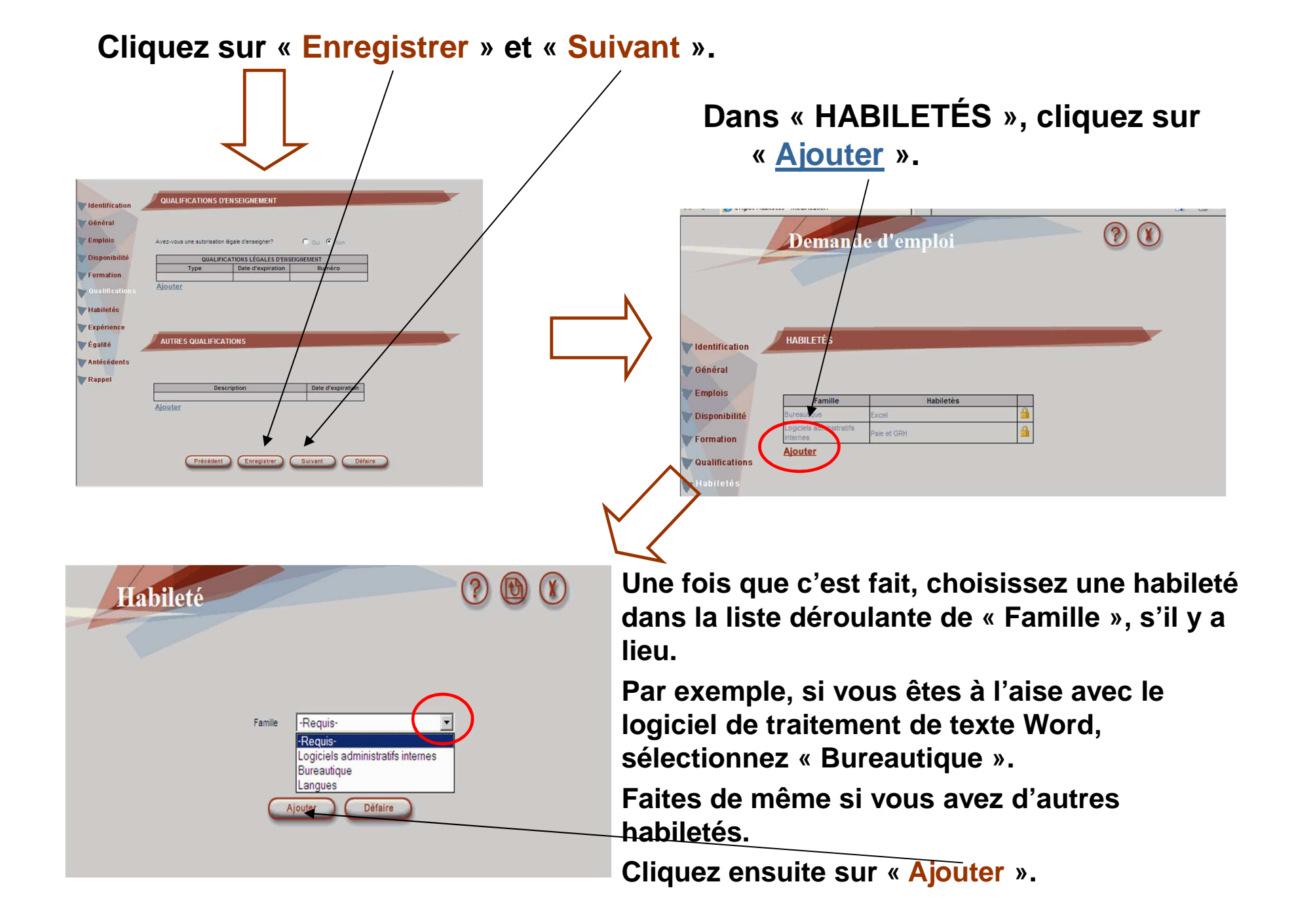

Dans la rubrique « TESTS », faites les inscriptions de vos notes pour les tests que vous avez fait.

Cochez si vous avez réussi le test. Inscrivez la cote (A, B, etc.) ou la note (ex.: 82) sur (ex.: 100).

| Test                                               | Réussi? | Cote | Note | Sur |
|----------------------------------------------------|---------|------|------|-----|
| Jéfranc (partie 1)                                 |         |      |      | /   |
| est Excel avancé CSRS                              |         |      |      | 1   |
| est Access de base CSRS                            |         |      |      | l   |
| est Access avancé CSRS                             |         |      |      | /   |
| est de français de la CSRS (personnel techniques e | et adm) |      |      | 1   |
| est d'aptitude CSRS                                |         |      |      | 1   |
| sprit d'analyse                                    |         |      |      | /   |
| taisonement mathématique                           |         |      |      | /   |
| fest de comptabilité de base CSRS                  |         |      |      | /   |
| Autre                                              |         |      |      | /   |
| 2-SEL - Enseignant                                 |         |      |      | 1   |
| Céfranc (partie 2)                                 |         |      |      | /   |
| écfée (partie 2)                                   |         |      |      | /   |
| crire sans fautes (volet 1)                        |         |      |      | 1   |
| crire sans fautes (volet 2)                        |         |      |      | 1   |

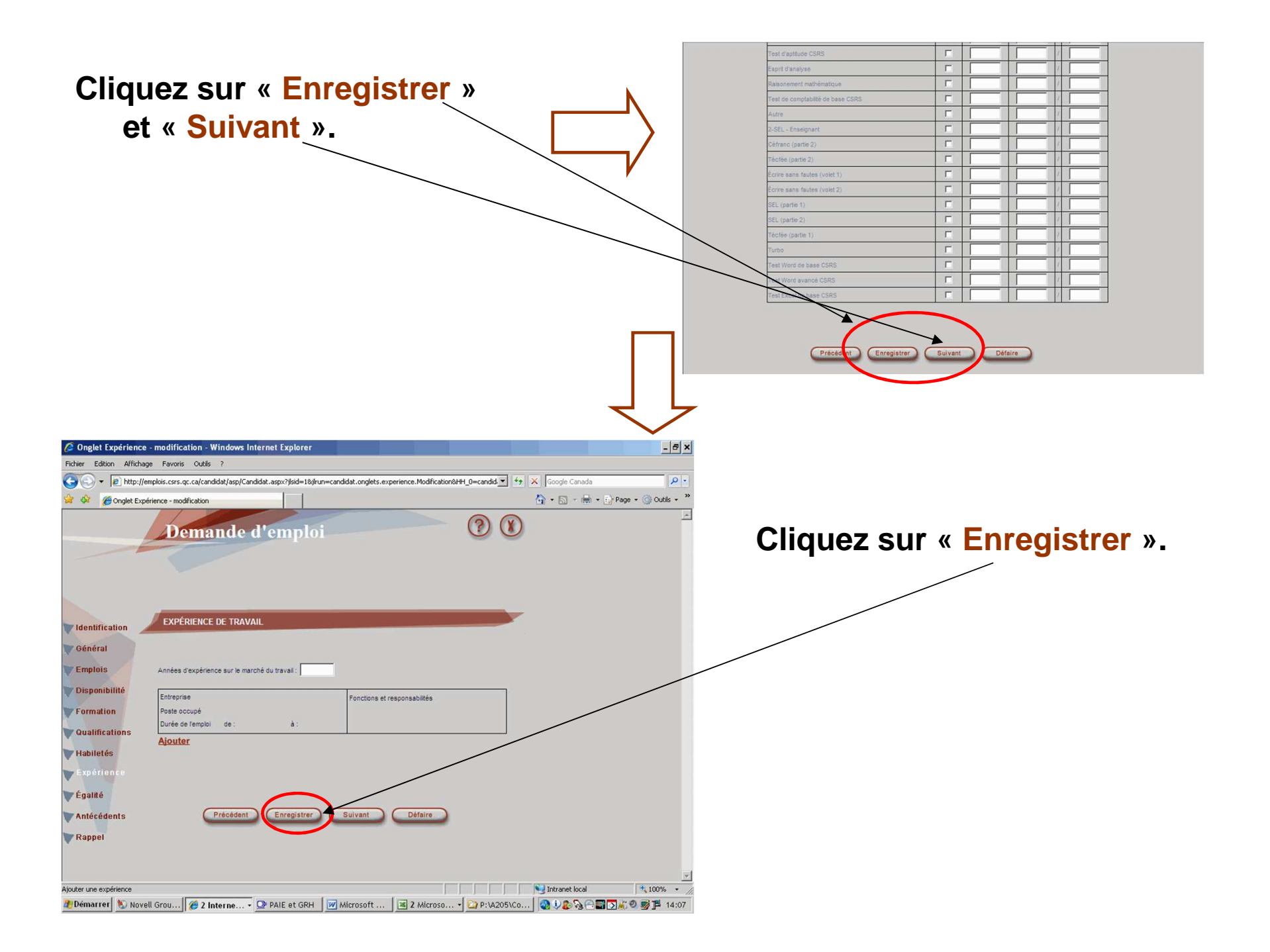

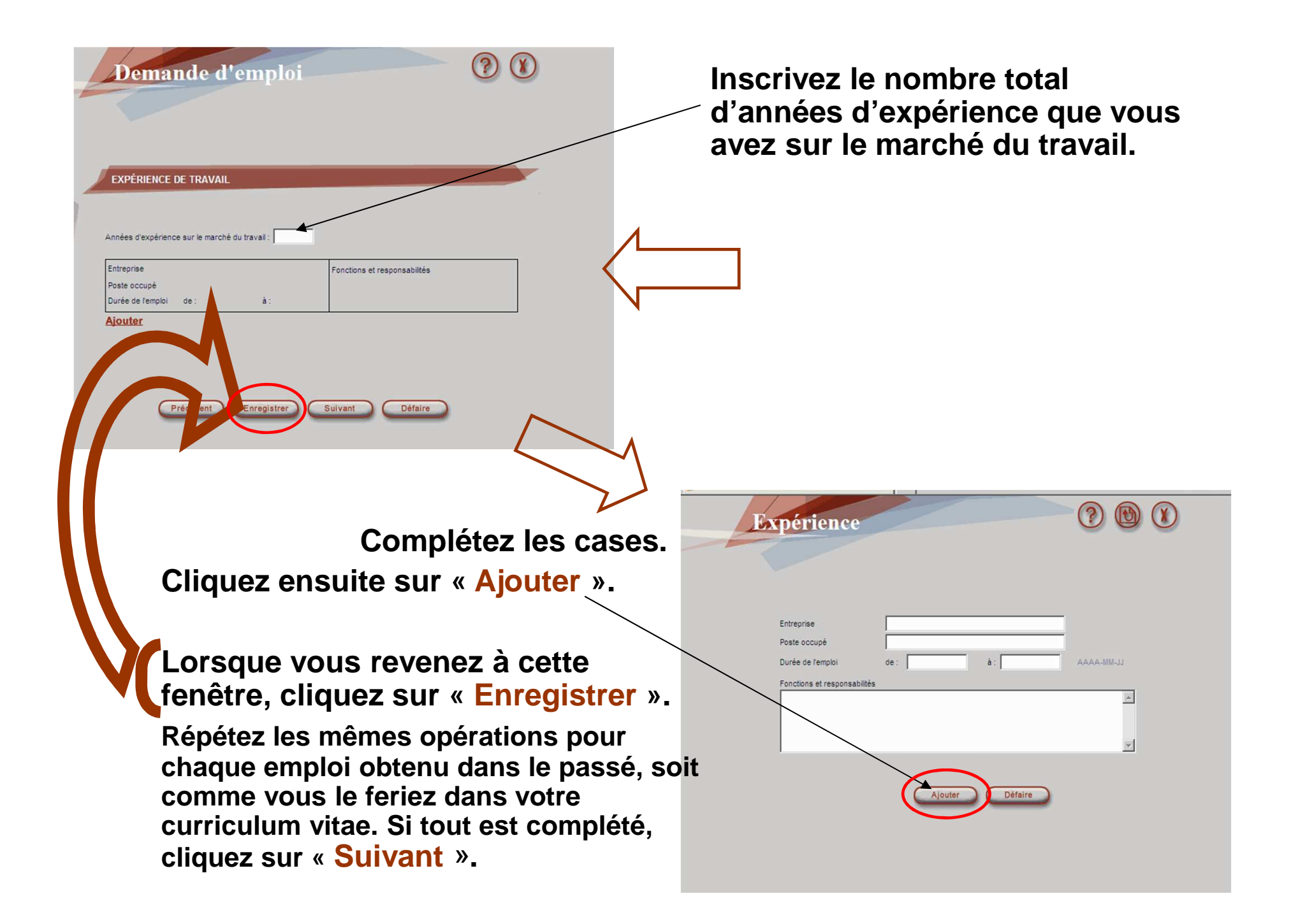

#### Dans « ACCÈS À L'ÉGALITÉ EN EMPLOI », cochez la case appropriée. Cliquez ensuite sur « Enregistrer ». Cliquez sur « Suivant ». ? Demande d'emploi ACCÈS À L'ÉGALITÉ EN EMPLOI VIdentification Général Emplois Groupe visé par la loi Disponibilité Personne handicapée Enrmation W Qualifications 👿 Habiletés Expérience Défaire Précédent Enregistrer Suivant Mantécédents **Rappel** ANTÉCÉDENTS JUDICIAIRES Avez-vous déjà été condamné pour une offense criminelle? Passez cette étape. 01-Impliquant des jeunes 02-Reliée à la drogue ou aux stupéfiants Cliquez donc encore sur « Suivant ». 03-Reliée à la violence 04-Reliée à un délit de nature sexuelle 05-Reliée à la fonction que vous sollicitez 06-Reliée à un bien, titre ou valeur mobilière 07-Alcool au volant 08-Crime informatique Si oui, donnez la nature exacte et la date de l'offense Précédent Enregistrer Suivant Défaire

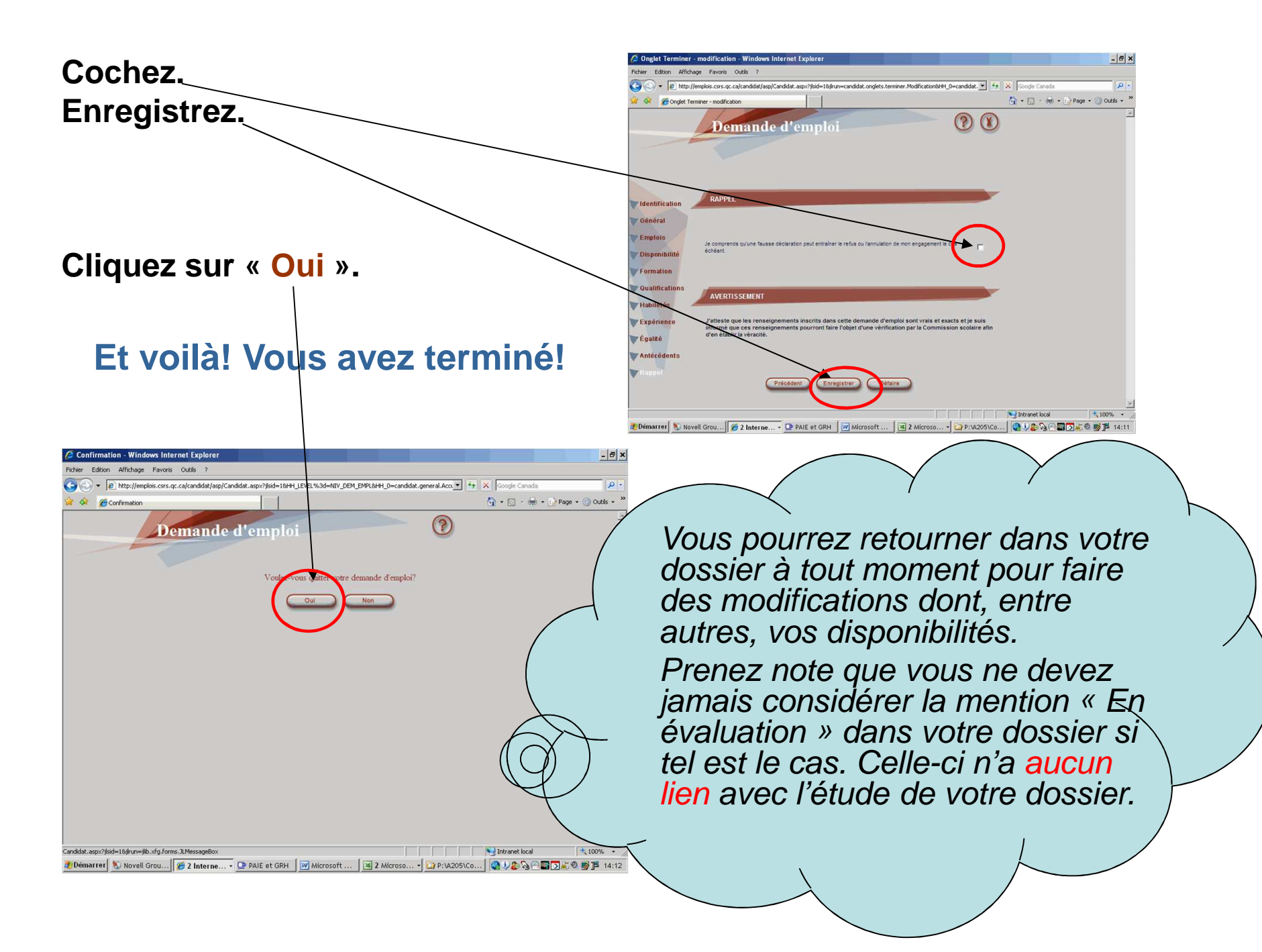